## 滋賀県 守山市

## 授業支援 for Chrome 活用事例の紹介

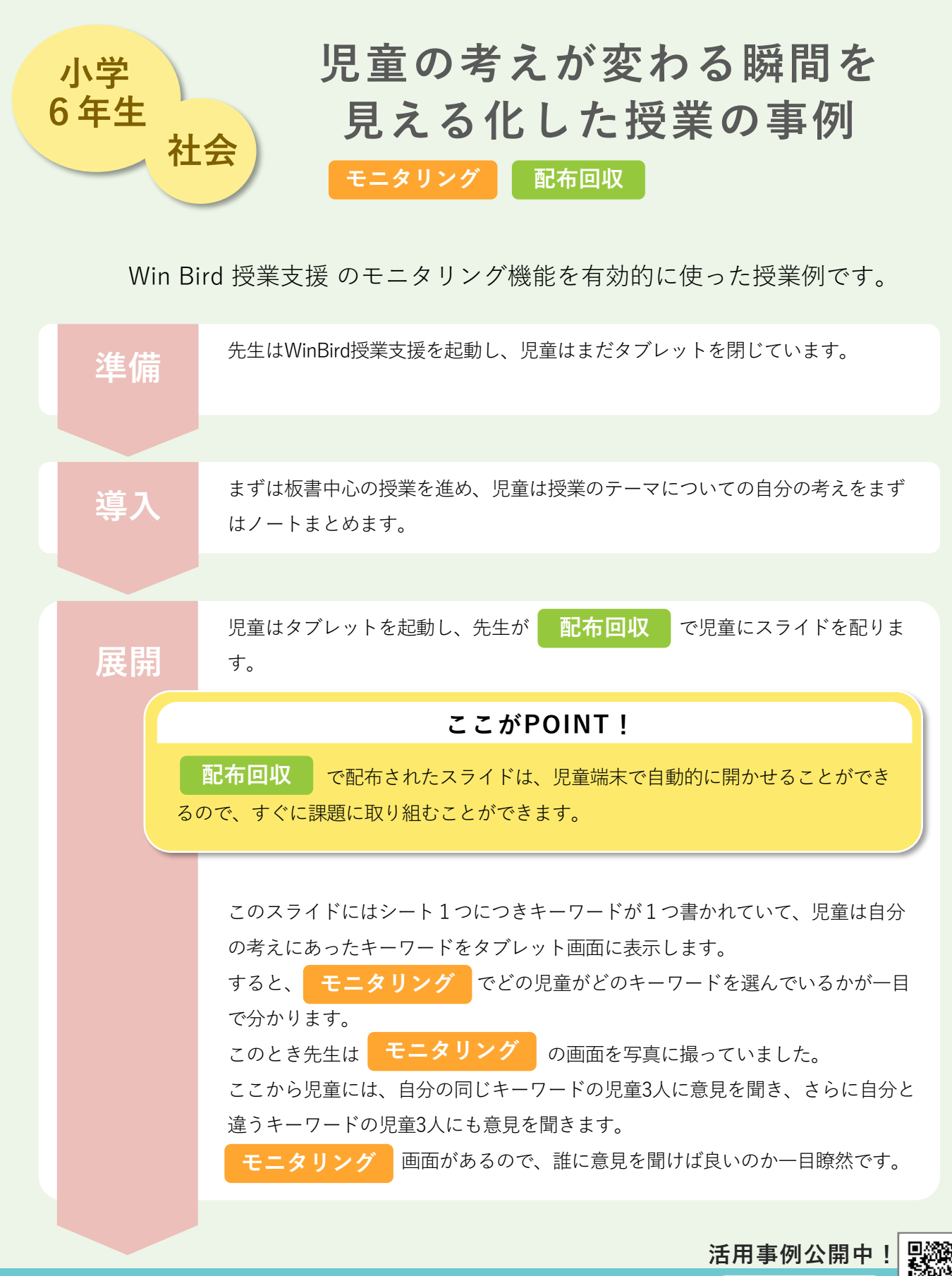

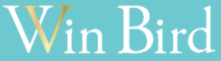

https://www.winbird-gp.co.jp/case/ Watch Now ►

滋賀県 守山市

## 授業支援 for Chrome 活用事例の紹介

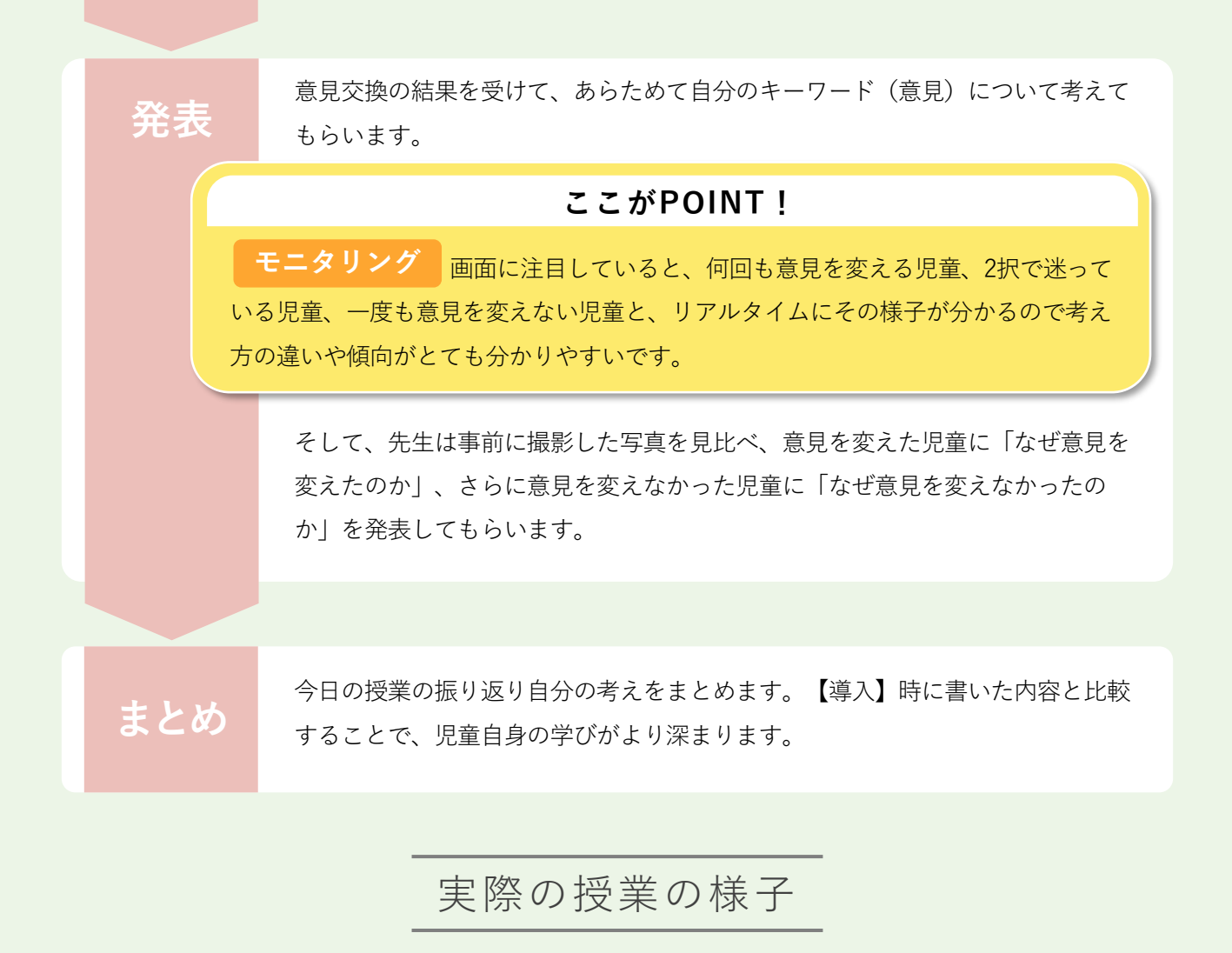

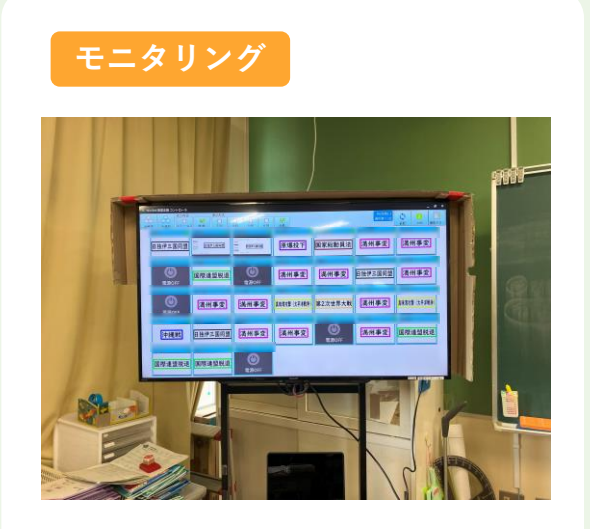

発表の様子

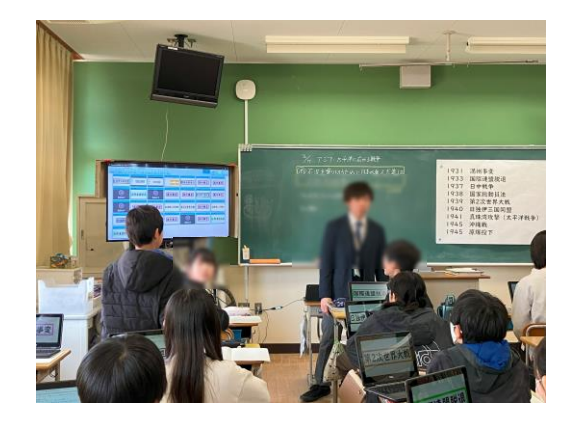

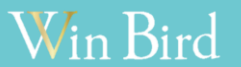

https://www.winbird-gp.co.jp/case/

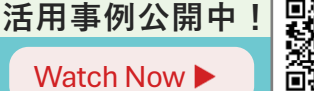